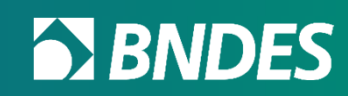

# Portal CFI Credenciamento de Fornecedores

Janeiro/2024

Classificação: Documento Ostensivo

# Como iniciar o credenciamento da empresa?

**BNDES** 

Classificação: Documento Ostensivo

# Após realizar o login no Portal do Cliente, o usuário deve clicar em "Credenciamento FINAME" para acessar o Portal CFI.

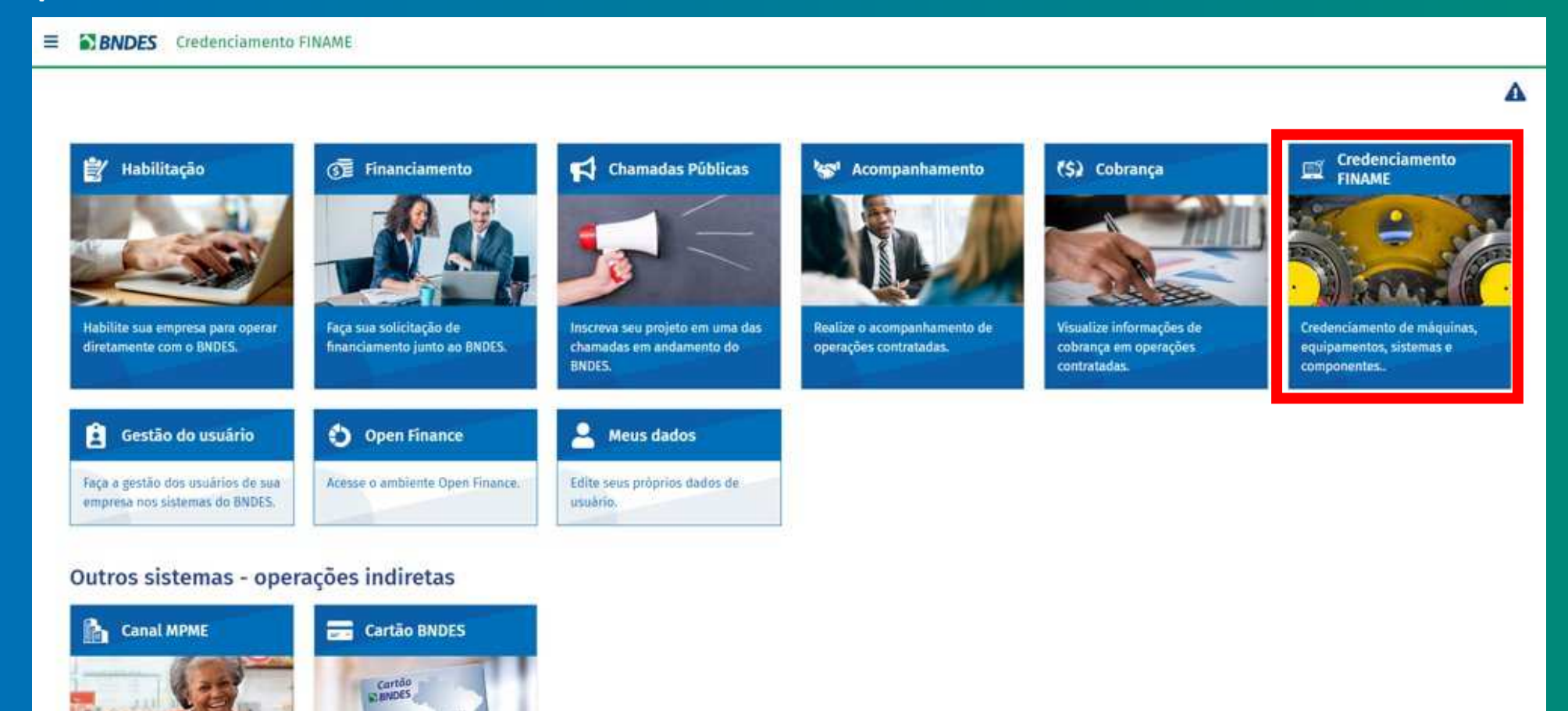

Classificação: Documento Ostensivo

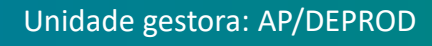

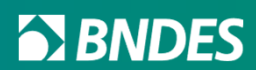

Antes de iniciar o processo, é importante saber que no Dashboard de Fornecedores é possível acessar os links úteis (tutoriais, downloads e regulamentos), visualizar exigências a responder, itens a expirar e o quadro de avisos.

| ornecedor Usuá | rios Fale Conosc | o Catálogo CFI | Portal do C | liente Sa |
|----------------|------------------|----------------|-------------|-----------|
|----------------|------------------|----------------|-------------|-----------|

| Situação Cadastral Atual: Não Credenciado                                                                                                    |                                                                                                    |  |  |
|----------------------------------------------------------------------------------------------------|----------------------------------------------------------------------------------------------------|--|--|
| 💬 Quadro de avisos 🚽                                                                                                    |                                                                                                    |  |  |
| 28-12-2022 - Acesso ao Portal CFI                                                                                                    |                                                                                                    |  |  |
| Prezado Fornecedor,                                                                                                    | Exigências a responder                                                                                           |  |  |
| Comunicamos que, em breve, haverá alteração no processo de identificação e autenticação de usuários no Portal CFI.                                                                                                    | Nenhuma exigência a responder.                                                                                   |  |  |
| Tal alteração exigirá que cada usuário acesse a ferramenta utilizando-se de sua conta "gov.br", que é um meio de acesso digital dos usuários de serviços públicos digitais.                                                                                                    |                                                                                                    |  |  |
| A Conta "gov.br" oferece um ambiente de autenticação do usuário aos serviços digitais do governo, no qual cada cidadão pode utilizar todos os serviços públicos digitais que estejam integrados a essa<br>plataforma de autenticação, com uma só senha. A plataforma fornece um nível de segurança compatível com o grau de | Itens próximos a expirar                                                                                         |  |  |
| público solicitado.                                                                                                    | Nenhum item a expirar nos próximos 90 dias.                                                                      |  |  |
| Sendo assim, recomendamos que cada Usuário Master do Portal CFI atualize o cadastro de usuários da sua empresa, excluindo aqueles que não mais fazem parte de seus quadros e incluindo todos<br>os demais usuários individuais que deverão poder acessar o Portal, caso ainda não estejam cadastrados.                      | 🗞 Links Úteis 🛶                                                                                                  |  |  |
| Cada usuário do Portal CFI deverá criar sua própria conta gov.br, caso ainda não a tenha criado, para que possa continuar acessando o sistema.                                                                                                    | Tutorial de credenciamento                                                                                       |  |  |
| A data exata da alteração ainda não foi determinada, no entanto, sugerimos que as empresas se preparem o quanto antes, para evitar eventuais dificuldades futuras no acesso. Novo comunicado será publicado neste quadro de avisos, tão logo a data da mudança esteja definida.                                             | Downloads e links                                                                                                |  |  |
| Saiba como criar sua Conta gov.br no canal oficial do Governo Federal https://www.gov.br/pt-br/servicos/criar-sua-conta-gov.br                                                                                                    | Regulamentos e normas                                                                                            |  |  |
| 03-01-2023 - Câmbio - Convergência Bimestral - 2023                                                                                                    | G Google Recaptcha                                                                                               |  |  |
| ATENÇÃO: Tendo em vista o ajuste excepcional do câmbio para credenciamento no CFI BNDES para os anos de 2022 e 2023, informamos sobre o início da etapa de convergência bimestral para o câmbio<br>médio de 38 meses, a ser aplicado de 01/01/2023 a 31/12/2023.                                                            | Este site é protegido pelo reCAPTCHA e a Política de Privacidade do Google e os Termos<br>do Serviço se aplicam. |  |  |
| As taxas válidas para Jan/2023 são:                                                                                                    |                                                                                                    |  |  |
|                                                                                                    |                                                                                                    |  |  |

Classificação: Documento Ostensivo

Dólar (USD): 3.82; Euro (EUR): 4.36; Libra esterlina (GBP): 4.97; e lene japonês (JPY): 0.03

#### **BNDES**

Para iniciar o processo de credenciamento da empresa, basta clicar em "Fornecedor" no menu superior ou em "Situação Cadastral Atual", logo abaixo.

| Fornecedor Usuários Fale Conosco Catálogo CFI Portal do Cliente Sair                                                                                                    |                                                                                                    |  |  |  |
|----------------------------------------------------------------------------------------------------|----------------------------------------------------------------------------------------------------|--|--|--|
| Situação Cadastral Atual: Não Credenciado                                                                                                    |                                                                                                    |  |  |  |
| 💬 Quadro de avisos                                                                                                    |                                                                                                    |  |  |  |
| 28-12-2022 - Acesso ao Portal CFI                                                                                                    |                                                                                                    |  |  |  |
| Prezado Fornecedor,                                                                                                    | Exigências a responder                                                                                        |  |  |  |
| Comunicamos que, em breve, haverá alteração no processo de identificação e autenticação de usuários no Portal CFI.                                                                                                    | Nenhuma exigência a responder.                                                                                |  |  |  |
| Tal alteração exigirá que cada usuário acesse a ferramenta utilizando-se de sua conta "gov.br", que é um meio de acesso digital dos usuários de serviços públicos digitais.                                                                                                    |                                                                                                    |  |  |  |
| A Conta "gov.br" oferece um ambiente de autenticação do usuário aos serviços digitais do governo, no qual cada cidadão pode utilizar todos os serviços públicos digitais que estejam integrados a essa                                                                                                 | Itens próximos a expirar                                                                                      |  |  |  |
| plataforma de autenticação, com uma so senha. A plataforma fornece um nivel de segurança compatível com o grau de exigencia, natureza e chicidade dos dados e das informações pertinentes ao serviço<br>público solicitado.                                                                            | Nenhum item a expirar nos próximos 90 dias.                                                                   |  |  |  |
| Sendo assim, recomendamos que cada Usuário Master do Portal CFI atualize o cadastro de usuários da sua empresa, excluindo aqueles que não mais fazem parte de seus quadros e incluindo todos<br>os demais usuários individuais que deverão poder acessar o Portal, caso ainda não estejam cadastrados. | 🗞 Links Úteis                                                                                                 |  |  |  |
| Cada usuário do Portal CFI deverá criar sua própria conta gov.br, caso ainda não a tenha criado, para que possa continuar acessando o sistema.                                                                                                    | Tutorial de credenciamento                                                                                    |  |  |  |
| A data exata da alteração ainda não foi determinada, no entanto, sugerimos que as empresas se preparem o quanto antes, para evitar eventuais dificuldades futuras no acesso. Novo comunicado será publicado neste quadro de avisos, tão logo a data da mudança esteja definida.                        | Downloads e links                                                                                             |  |  |  |
| Saiba como criar sua Conta gov.br no canal oficial do Governo Federal https://www.gov.br/pt-br/servicos/oriar-sua-conta-gov.br                                                                                                    | Regulamentos e normas                                                                                         |  |  |  |
| 03-01-2023 - Câmbio - Convergência Bimestral - 2023                                                                                                    | <b>G</b> Google Recaptcha                                                                                     |  |  |  |
| ATENÇÃO: Tendo em vista o ajuste excepcional do câmbio para credenciamento no CFI BNDES para os anos de 2022 e 2023, informamos sobre o início da etapa de convergência bimestral para o câmbio<br>médio de 38 meses, a ser aplicado de 01/01/2023 a 31/12/2023.                                       | Este site é protegido pelo reCAPTCHA e a Política de Privacidade do Google e os Termos do Serviço se aplicam. |  |  |  |
| As taxas válidas para Jan/2023 são:                                                                                                    |                                                                                                    |  |  |  |
| Dólar (USD); 3.82: Euro (EUR); 4.38: Libra esterlina (GBP); 4.97; e lene iaponês (JPY); 0.03                                                                                                    |                                                                                                    |  |  |  |

Classificação: Documento Ostensivo

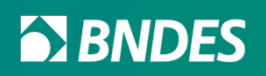

A empresa que possui pelo menos um CNAE passível de credenciamento poderá pleitear o credenciamento como "Fabricante". A opção já estará selecionada como padrão no campo "Categoria da empresa". Se o processo for aprovado, a empresa estará habilitada a credenciar Produtos e Serviços.

| Credenciamento de F                      | ornecedor                 |                                          |                             |                        | 🏛 🕒 Enviar BND        |
|------------------------------------------|---------------------------|------------------------------------------|-----------------------------|------------------------|-----------------------|
| azão Social 🕐                            |                           |                                          | CNPJ (?)                    | Categoria da empresa 🕐 | Próxima Renovação 🕐   |
|                                          |                           |                                          |                             | Fabricante             | ~                     |
| elefone 🕐                                | Site Instituicional ⑦     | Situação Cadastral 💿                     | Motivo Situação Cadastral 🕐 |                        | Qualificador ③        |
|                                          |                           | Em Credenciamento                        | *                           |                        | ✓ Obter qualificador? |
| 🕸 Informações Contábeis 🏻 📥 Fur          | ncionários 😷 Documentos 🖉 | Estabelecimentos 📕 Atividades produtivas |                             |                        |                       |
| ?                                        |                           | 2022                                     |                             |                        |                       |
| Declaração ECF                           | *                         | 1                                        |                             |                        |                       |
| Receita Operacional Bruta (ROB)          | R\$                       |                                          |                             |                        |                       |
| Receita de Fabricação Própria no Mercado | Interno R\$               |                                          |                             |                        |                       |
| Receita de Revenda no Mercado Interno    | R\$                       |                                          |                             |                        |                       |
| Receita de Exportação com Produtos e Ser | viços R\$                 |                                          |                             |                        |                       |
| Receita de Bens e Serviços               | R\$                       |                                          |                             |                        |                       |
| Custo de Bens e Serviços                 | R\$                       |                                          |                             |                        |                       |
|                                          |                           |                                          |                             |                        |                       |
| Gastos com Inovação                      | R\$                       |                                          |                             |                        |                       |

Classificação: Documento Ostensivo

Unidade gestora: AP/DEPROD

Caso a empresa possua CNAE de Serviços de Engenharia, será possível pleitear o credenciamento como "Empresa de Engenharia", selecionando a opção no campo "Categoria da empresa". Se o processo for aprovado, a empresa estará habilitada a credenciar Produtos e Serviços.

| Credenciamento de Fo                        | rnecedor                |                      |                             |                        | 💼 🖪 Enviar BNDE     |
|---------------------------------------------|-------------------------|----------------------|-----------------------------|------------------------|---------------------|
| azão Social 🕐                               |                         |                      | CNPJ (?)                    | Categoria da empresa 🕐 | Próxima Renovação 🕐 |
|                                             |                         |                      |                             | Empresa de Engenharia  | ~                   |
| elefone 🕐                                   | Site Instituicional (?) | Situação Cadastral 🕐 | Motivo Situação Cadastral 🕐 | Empresa de Engenharia  | Qualificador 🕐      |
|                                             |                         | Em Credenciamento    | ~                           | Fabricante             | Obter qualificador? |
| 🖗 Informações Contábeis 🛛 📥 Funci           | ionários 🏘 Documentos 🔳 | Estabelecimentos     |                             |                        |                     |
|                                             |                         | 2022                 |                             |                        |                     |
| Declaração FCF                              | 40                      | 2022<br>《            |                             |                        |                     |
|                                             | 0                       | ~ <b>U</b> J         |                             |                        |                     |
| Receita Operacional Bruta (ROB)             | R\$                     |                      |                             |                        |                     |
| Receita de Fabricação Própria no Mercado In | R\$                     |                      |                             |                        |                     |
| Receita de Revenda no Mercado Interno       | RS                      |                      |                             |                        |                     |
|                                             |                         |                      |                             |                        |                     |
| Receita de Exportação com Produtos e Servio | R\$                     |                      |                             |                        |                     |
| Receita de Bens e Serviços                  | R\$                     |                      |                             |                        |                     |
| Custo de Bens e Serviços                    | R\$                     |                      |                             |                        |                     |
| Gastos com Inovação                         | R\$                     |                      |                             |                        |                     |
|                                             |                         |                      |                             |                        |                     |

Classificação: Documento Ostensivo

Unidade gestora: AP/DEPROD

A empresa que não possui pelo menos um CNAE de fabricação só poderá pleitear o credenciamento como "Fornecedor de Serviço". Neste caso, não é possível alterar o campo "Categoria da empresa". Se o processo for aprovado, o fornecedor só poderá credenciar Serviços no CFI.

| edor Meus Serviços Usuários Fale Conosco       | Catálogo CFI Po      | ortal do Cliente Sair |                       |   |                             |                        |                     |
|------------------------------------------------|----------------------|-----------------------|-----------------------|---|-----------------------------|------------------------|---------------------|
| Credenciamento de Forne                        | cedor                |                       |                       |   |                             |                        |                     |
| Razão Social 🕐                                 |                      |                       |                       |   | CNPJ 🕐                      | Categoria da empresa 🕐 | Próxima Renovação 🕐 |
|                                                |                      |                       |                       |   |                             | Fornecedor de Servico  | ~                   |
| Telefone 🕐                                     | ite Instituicional 🕐 |                       | Situação Cadastral    |   | Motivo Situação Cadastral ? |                        | Qualificador (?)    |
|                                                |                      |                       |                       | ~ |                             |                        | ✓ Sem qualificador  |
| 💷 Informações Contábeis 🔮 Funcionários         | Documentos           | Estabelecimentos      | <b>≓</b> Movimentação |   |                             |                        | <b>9</b> , 5        |
| 0                                              |                      | 2022                  |                       |   |                             |                        |                     |
| Declaração ECF                                 |                      | 200                   |                       |   |                             |                        |                     |
| Receita Operacional Bruta (ROB)                | RS                   |                       |                       |   |                             |                        |                     |
| Receita de Fabricação Própria no Mercado Inter | RS RS                |                       |                       |   |                             |                        |                     |
| Receita de Revenda no Mercado Interno          | RS                   |                       |                       |   |                             |                        |                     |
| Receita de Exportação com Produtos e Serviços  | R\$                  |                       |                       |   |                             |                        |                     |
| Receita de Bens e Serviços                     | R\$                  |                       |                       |   |                             |                        |                     |
| Custo de Bens e Serviços                       | RS                   |                       |                       |   |                             |                        |                     |
| Gastos com Inovação                            | R\$                  |                       |                       |   |                             |                        |                     |
| Informações inexistentes no período            | 8                    | Justificativa         | Q                     |   |                             |                        |                     |

Classificação: Documento Ostensivo

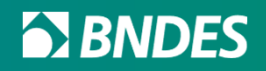

- A empresa deve informar o Telefone para eventual contato do BNDES, de clientes ou agentes financeiros.
- Recomendamos também o preenchimento do campo "Site Institucional" para que possa ser consultado durante a análise de credenciamento.
- Caso a empresa deseje Qualificador, marcar o checkbox "Obter qualificador?" (Para mais informações sobre qualificadores, avançar para o slide 25.

| Forneo | edor Usuários Fale Conosco Catálogo CFI Portal do Cliente Sair |                      |                             |                        |                     |
|--------|----------------------------------------------------------------|----------------------|-----------------------------|------------------------|---------------------|
| >      | Credenciamento de Fornecedor                                   |                      |                             |                        | Enviar BNDES        |
| 4      | Razão Social 🕐                                                 |                      | CNPJ (?)                    | Categoria da empresa 🍞 | Próxima Renovação   |
|        |                                                                |                      |                             | Fabricante 🗸           |                     |
| 5      | Telefone ⑦ Site Instituicional ⑦                               | Situação Cadastral 🕐 | Motivo Situação Cadastral 🕐 |                        | Qualificador (?)    |
|        |                                                                | Em Credenciamento 👻  |                             |                        | Obter qualificador? |

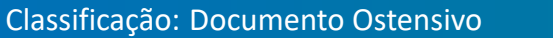

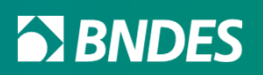

# Aba "Informações Contábeis"

Classificação: Documento Ostensivo

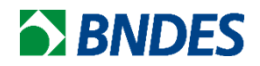

#### **Empresas de Médio ou Grande Porte (não optantes pelo Simples Nacional)**

| 街 Informações Contábeis                          | 🏰 Funcionários    | 🕙 Documentos     | Estabelecimentos       | 🖋 Atividades produtivas |
|--------------------------------------------------|-------------------|------------------|------------------------|-------------------------|
| (?)                                              |                   |                  | 2022                   |                         |
| Declaração ECF                                   |                   |                  |                        |                         |
|                                                  |                   | U Escolher Arqui | Nenhum arivo escolhido | × 🔨                     |
| Receita Operacional Bruta (RO                    | B)                | R\$              |                        |                         |
| Receita de Fabricação Própria no Mercado Interno |                   | R\$              |                        |                         |
| Receita de Revenda no Mercao                     | do Interno        | R\$              |                        |                         |
| Receita de Exportação com Pro                    | odutos e Serviços | RS               |                        |                         |
| Receita de Bens e Serviços                       |                   | R\$              |                        |                         |
| Custo de Bens e Serviços                         |                   | RS               |                        |                         |
| Gastos com Inovação                              |                   | RS               |                        |                         |
| Informações inexistentes no pe                   | eríodo            | ••               | Justificativa 🔗        |                         |

- Na aba "Informações Contábeis" deverá ser anexado o arquivo da ECF (Escrituração Contábil Fiscal) em formato <u>TXT, DEC ou ZIP</u> (arquivo compactado que contenha somente arquivos TXT ou DEC). O arquivo deve ser do <u>ano</u> solicitado em tela e do mesmo <u>CNPJ</u> que está solicitando o credenciamento.
- Caso não possua o arquivo, marcar o checkbox "Justificativa" e <u>explicar</u> a ausência do documento no campo de texto que se abrirá.

#### Classificação: Documento Ostensivo

#### Pequenas ou Microempresas (optantes pelo Simples Nacional)

| anformações Contábeis           | http://www.commercial.com | Documentos | Estabelecimentos | ≓ Movimentação |
|---------------------------------|---------------------------|------------|------------------|----------------|
| (?)                             |                           |            | 2022             |                |
| Receita Operacional Bruta (ROB) |                           | R\$        |                  |                |
| Receita de Exportação com Proc  | lutos e Serviços          | R\$        |                  |                |
| Informações inexistentes no per | íodo                      | <b>-</b> 0 | Justificativa 🧷  |                |
|                                 |                           |            |                  |                |

| 💩 Informações Contábeis          | 삼 Funcionários        | P Documentos       | Estabelecimentos             | ≓ Movimentação                     |         |
|----------------------------------|-----------------------|--------------------|------------------------------|------------------------------------|---------|
| Atualmente o sistema aceita os   | seguintes tipos de ar | quivos como anexo: | s: .txt, .zip, .pdf, .doc, . | docx, .dec, .jpg, .jpeg, .png e .» | ml      |
| TIPO DO DOCUMENTO                |                       |                    |                              |                                    | AÇÕES   |
| ⑦ Declaração DAS - 2022 A        |                       |                    |                              |                                    | 0000    |
| ⑦ Fotografia da área, instalaçõe | es e fachada          |                    |                              |                                    | 🛓 🖉 🗎 🤊 |
| ② Logotipo do fabricante ou fo   | ornecedor 🛕           |                    |                              |                                    | 1 1 û D |

- Na aba "Informações Contábeis", os dados deverão ser informados manualmente.
- Se por alguma razão a empresa não possuir as informações, marcar o checkbox "Justificativa" e <u>explicar</u> a ausência dos dados no campo de text que se abrirá.
- Como não há ECF, na aba "Documentos" deverá ser anexada a Declaração DAS do mesmo ano solicitado na aba "Informações Contábeis".

#### **BNDES**

Classificação: Documento Ostensivo

Informações Contábeis
Informações Contábeis

Informações Contábeis
Informações Contábeis

Informações Contábeis
Informações Contábeis

Informações Contábeis
Informações Contábeis

Informações Contábeis
Informações Contábeis

Informações Contábeis
Informações Contábeis

Informações Contábeis
Informações Contábeis

Informações Contábeis
Informações Contábeis

Informações Contábeis
Informações Contábeis

Informações Contábeis
Informações Contábeis

Informações Contábeis
Informações Contábeis

Informações Contábeis
Informações Contábeis

Informações Contábeis
Informações Contábeis

Informações Contábeis
Informações Contábeis

Informações Contábeis
Informações Contábeis

Informações Contábeis
Informações Contábeis

Informações Contábeis
Informações Contábeis

Informações Contábeis
Informações Contábeis

Informações Contábeis
Informações Contábeis

Informações Contábeis
Informações Contábeis

Informações Contábeis
Informações Contábeis

Informações Contábeis
Informações Contábeis

Informações Contábeis
Informações Contábeis

Informações Contábeis
Informações Contábeis

Informações Contábeis
Informações Contábeis

Informações Contábeis
Informações Contábeis

Informações Contábeis
Informações Contábeis

Informações Contábeis
Informações Contábeis

P Documentos

D

R\$

Estabelecimentos

2022

A

Escolher Arquivo Documento...tes (14).PDF

🔑 Atividades produtivas

Confidencial

**Funcionários** 

- Caso a empresa tenha interesse em limitar o acesso de seus usuários ao arquivo da ECF, basta clicar no "cadeado" para tornar o documento confidencial ou não.
- Se o cadeado estiver trancado, somente o usuário que fez o upload poderá visualizar o arquivo.

1 Informações Contábeis

Receita Operacional Bruta (ROB)

?

Declaração ECF

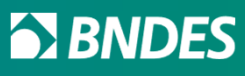

## Aba "Funcionários"

Classificação: Documento Ostensivo

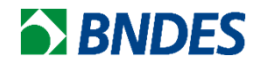

| 街 Informações Contábeis                    | Marcionários       | P Documentos | Estabelecimentos | ≓ Movimentação |
|--------------------------------------------|--------------------|--------------|------------------|----------------|
| 0                                          |                    |              | 2022             |                |
| Declaração do RAIS (Relação An<br>Sociais) | ual de Informações |              | <b>▶ 🖗 ∥ 🖞 🕅</b> |                |
| Funcionários efetivos                      |                    |              |                  |                |
| Funcionários qualificados                  |                    |              |                  |                |
| Funcionários de produção                   |                    |              |                  |                |
| RAIS inexistente no período                |                    |              | luctificativa 🖉  |                |

 Na aba "Funcionários" deve ser anexada a RAIS do ano solicitado em tela. Caso não possua o arquivo, marcar o checkbox "Justificativa" e <u>explicar</u> a ausência do documento no campo de texto que se abrirá.

- Caso a RAIS do ano solicitado não esteja disponível, deve ser anexada na aba "Documentos", preferencialmente como "Documento de suporte ao credenciamento", a GFIP de Dezembro/2022 (RELAÇÃO DOS TRABALHADORES CONSTANTES NO ARQUIVO SEFIP) em formato PDF.
- Para pleitear Qualificador, a apresentação da RAIS de anos anteriores a 2022 continua obrigatória.
   Veja como obter a RAIS a partir de dados do e-social <u>AQUI</u>.

Classificação: Documento Ostensivo

Unidade gestora: AP/DEPROD

| 💩 Informações Contábeis                    | http://www.commons.com/www.com/www.com/www.com/www.com/www.com/www.com/www.com/www.com/www.com/www.com/www.com/www.com/www.com/www.com/www.com/wrw.com/wrw.cow/wrw.com/wrw.com/wrw.cow/wrw.cow | Documentos       | Estabelecimentos      | 🔎 Atividades produtivas |
|--------------------------------------------|----------------------------------------------------------------------------------------------------|------------------|-----------------------|-------------------------|
| 3                                          |                                                                                                    |                  | 2022                  |                         |
| Declaração do RAIS (Relação Ar<br>Sociais) | nual de Informações                                                                                                    | Escolher Arquivo | Documentotes (14).PDF | <b>~</b>                |
| Funcionários efetivos                      |                                                                                                    |                  | Nã                    | o confidencial          |

P Documentos

N

Estabelecimentos

2022

A

Escolher Arquivo Documento...tes (14).PDF

Atividades produtivas

Confidencial

Market Suncionários

- Caso a empresa tenha interesse em limitar o acesso de seus usuários ao arquivo da RAIS, basta clicar no "cadeado" para tornar o documento confidencial ou não.
- Se o cadeado estiver trancado, somente o usuário que fez o upload poderá visualizar o arquivo.

Classificação: Documento Ostensivo

Declaração do RAIS (Relação Anual de Informações

1 Informações Contábeis

?

Sociais)

Funcionários efetivos

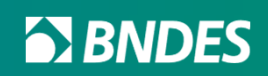

## Aba "Documentos"

Classificação: Documento Ostensivo

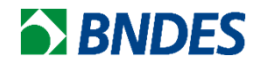

- Os campos "Fotografia da área, instalações e fachada" e "Logotipo do fabricante ou fornecedor" são obrigatórios.
- O botão "+ Incluir" pode ser utilizado para incluir documentos adicionais que o usuário julgar úteis ao credenciamento.
- O sistema aceita os formatos de arquivo: .txt, .zip, .pdf, .doc, .docx, .dec, .jpg, .jpeg, .png e .xml

| ornec  | edor Usuários Fale Conosco    | Catálogo CFI Portal                  | do Cliente Sair     |                                                        |              |                             |                        |   |              |                     |
|--------|-------------------------------|--------------------------------------|---------------------|--------------------------------------------------------|--------------|-----------------------------|------------------------|---|--------------|---------------------|
| >      | Credenciame                   | ento de Fornecedo                    | r                   |                                                        |              |                             |                        |   | <b>D</b>     | Enviar BNDES 🚀      |
|        | Razão Social 🕐                |                                      |                     |                                                        |              | CNPJ 🕐                      | Categoria da empresa 🅐 |   | Próxima Rer  | novação 🕐           |
|        |                               |                                      |                     |                                                        |              |                             | Fabricante             | ~ |              |                     |
|        | Telefone 🕐                    | Site Instituio                       | cional 🕐            | Situação Cadastral 🕐                                   |              | Motivo Situação Cadastral 🕐 |                        |   | Qualificador | (§) 1               |
| ອ<br>≣ | Ĵ                             |                                      |                     |                                                        | ~            |                             |                        | ~ |              | Obter qualificador? |
|        | 街 Informações Contábeis       | A Funcionários                       | 🐣 Documentos        | Estabelecimentos 📕 Atividades produtiv                 | as           |                             |                        |   |              | + Incluir           |
|        | Atualmente o sistema aceita o | s seguintes <mark>t</mark> ipos de a | irquivos como anexo | s: .txt, .zip, .pdf, .doc, .docx, .dec, .jpg, .jpeg, . | png e .xml   |                             |                        |   |              |                     |
|        | TIPO DO DOCUMENTO             |                                      |                     |                                                        | AÇÕE         | S                           |                        |   |              |                     |
|        | Potografia da área, instalaç  | ões e fachada 🛕                      |                     |                                                        | <b>ð</b> 🖉 Í | C t                         |                        |   |              |                     |
|        | ② Logotipo do fabricante ou   | fornecedor 🔺                         |                     |                                                        | <b>d</b>     | C Í                         |                        |   |              |                     |

**BNDES** 

Classificação: Documento Ostensivo

| 🔁 Informações Contábeis 🛛 🐴 Funcionários 🐴 Documentos 関 Estabelet                      | cimentos 🖌 Atividades produtivas                |
|----------------------------------------------------------------------------------------|-------------------------------------------------|
| Atualmente o sistema aceita os seguintes tipos de arquivos como anexos: .txt, .zip, .p | df, .doc, .docx, .dec, .jpg, .jpeg, .png e .xml |
| TIPO DO DOCUMENTO                                                                      | AÇÕES                                           |
| ⑦ Fotografia da área, instalações e fachada A                                          | 🖉 Escolher Arquivo Documentotes (14).PDF 🔤 🔀 🗹  |
| ② Logotipo do fabricante ou fornecedor A                                               | P P 🗇 🗇 Não confidencial                        |
|                                                                                        |                                                 |

- Caso a empresa tenha interesse em limitar o acesso de seus usuários a qualquer documento, basta clicar no "cadeado" para tornar o documento confidencial ou não.
- Se o cadeado estiver trancado, somente o usuário que fez o upload poderá visualizar o arquivo.

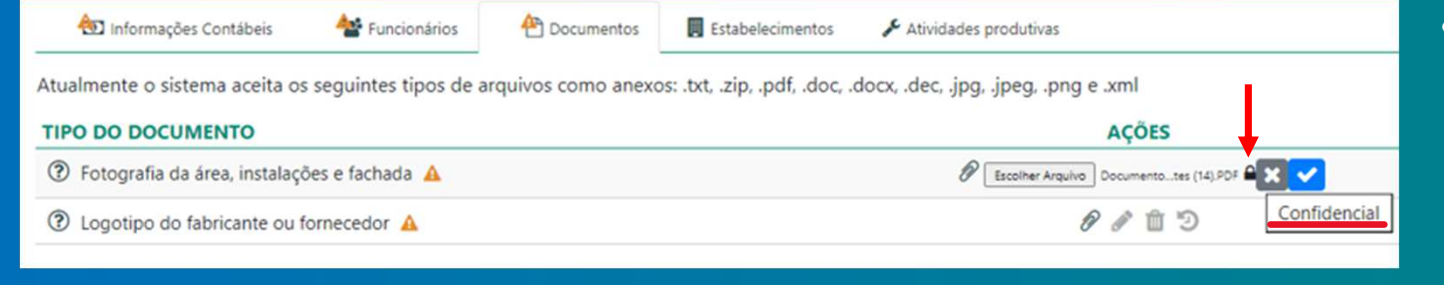

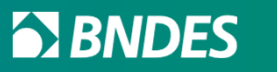

## Aba "Estabelecimentos"

Classificação: Documento Ostensivo

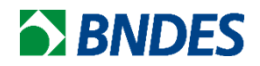

- As unidades industriais da empresa que constarem na ECF aparecerão automaticamente na aba "Estabelecimentos".
- Também é possível adicionar mais unidades clicando no botão "+ Incluir".

| Credenciamer            | nto de Fornecedo | rl           |                |                            |         |                             |                 |                        |   | Û          | 🖹 Enviar Bl         |
|-------------------------|------------------|--------------|----------------|----------------------------|---------|-----------------------------|-----------------|------------------------|---|------------|---------------------|
| zão Social 🕐            |                  |              |                |                            |         | CNPJ (?)                    |                 | Categoria da empresa 🕐 |   | Próxima R  | enovação 🕐          |
|                         |                  |              |                |                            |         |                             |                 | Fabricante             | ~ |            |                     |
| lefone 🕐                | Site Instit      | uicional ?   |                | Situação Cadastral 🕐       |         | Motivo Situação Cadastral 🕐 |                 |                        |   | Qualificad | or ③                |
|                         |                  |              |                |                            | ~       |                             |                 |                        | ~ |            | Obter qualificador? |
| 🐿 Informações Contábeis | 嶜 Funcionários   | 🐴 Documentos | Estabeleciment | os 🔑 Atividades produtivas |         |                             |                 |                        |   |            |                     |
| INPJ (?)                |                  |              | RAZÃO SOCIAL   |                            | MUNICÍP | NO / UF                     |                 | TIPO                   |   |            |                     |
|                         |                  |              |                |                            | /       |                             | Unidade Própria |                        | ~ |            |                     |

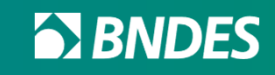

Classificação: Documento Ostensivo

## Aba "Atividades Produtivas"

Classificação: Documento Ostensivo

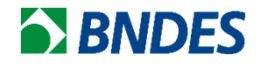

• Informar se as principais atividades produtivas são desenvolvidas em unidade própria (incluindo unidades alugadas pela empresa) ou em unidade de terceiros.

| Credenciar                                                                                                    | mento de Fornecedor                                                            |                      |                              |                        |           | Û            |
|----------------------------------------------------------------------------------------------------|--------------------------------------------------------------------------------|----------------------|------------------------------|------------------------|-----------|--------------|
| Razão Social 🕐                                                                                                    |                                                                                |                      | CNPJ 🕐                       | Categoria da empresa 🕐 |           | Próxima Ren  |
|                                                                                                    |                                                                                |                      |                              | Fabricante             | ~         |              |
| Telefone ?                                                                                                    | Site Instituicional (?)                                                        | Situação Cadastral 🕐 | Motivo Situação Cadastral 🕐  |                        |           | Qualificador |
|                                                                                                    |                                                                                | Em Credenciamento    | ~                            |                        | ~         |              |
| ATIVIDADE PRODUTIVA                                                                                                    | inerender er hundhar a                                                         |                      | the set of present of one do |                        |           |              |
|                                                                                                    |                                                                                | EVION                | DADE PRÓPRIA (?)             | EM UN                  | IDADE DE  | TERCEIROS    |
| Montagem (mecânica ou elét                                                                                                    | trica)                                                                         | EM ON                | DADE PRÓPRIA 🕐               | <u>EM UN</u>           | NIDADE DE | TERCEIROS    |
| Montagem (mecânica ou elé<br>Pesquisa e desenvolvimento                                                                          | trica)<br>de produtos                                                          |                      | DADE PRÓPRIA ⑦               | <u>EM UN</u>           |           | TERCEIROS    |
| Montagem (mecânica ou elé<br>Pesquisa e desenvolvimento<br>Processos de Transformação<br>outros)                                 | trica)<br>de produtos<br>(usinagem, estamparia, corte, dobra, solda, pir       | itura e              | DADE PRÓPRIA ⑦               | EM UN                  |           | TERCEIROS    |
| Montagem (mecânica ou elé<br>Pesquisa e desenvolvimento<br>Processos de Transformação<br>outros)<br>Projeto (básico ou detalhado | trica)<br>de produtos<br>(usinagem, estamparia, corte, dobra, solda, pir<br>)) | itura e              | DADE PRÓPRIA (?)             | EM UN                  |           | TERCEIROS    |

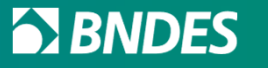

Classificação: Documento Ostensivo

## Qualificadores

Classificação: Documento Ostensivo

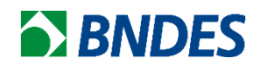

- São indicadores verificados no processo de credenciamento do fornecedor, que podem gerar um acréscimo percentual ao Índice de Credenciamento dos produtos.
- Os Qualificadores são <u>opcionais</u>! O pedido é facultado ao fornecedor. No entanto, uma vez pretendida a sua incorporação ao cálculo do Índice de Credenciamento, sua comprovação se torna obrigatória.
- Os Qualificadores serão computados de forma cumulativa, ou seja, serão somados ao IEP (Índice de Estrutura de Produto) mais de um Qualificador, caso existam.
- São 5 tipos de qualificadores: conteúdo tecnológico, inovação, exportação, mão de obra técnica e valor adicionado.
- O qualificador de conteúdo tecnológico é o único relativo exclusivamente ao produto, todos os demais são obtidos pela empresa pleiteante, tornando-se uma característica do fornecedor. Ou seja, após a aprovação do processo de fornecedor, todos os produtos para os quais a empresa solicite credenciamento ou recredenciamento receberão o qualificador.

Classificação: Documento Ostensivo

Unidade gestora: AP/DEPROD

# Qualificadores Aba "Informações Contábeis"

Classificação: Documento Ostensivo

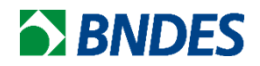

 Após marcar a opção do Qualificador, na aba "Informações Contábeis", as empresas não optantes pelo Simples Nacional devem anexar os arquivos ECF correspondentes a cada um dos últimos 4 anos solicitados em tela.

| Credenciamento de Forn                        | ecedor   Rascunho      |                                |                     |                               |                        | 🛍  Enviar BNDES 🛹 |
|-----------------------------------------------|------------------------|--------------------------------|---------------------|-------------------------------|------------------------|-------------------|
| Razão Social 🕐                                |                        |                                |                     | CNPJ 🕐                        | Categoria da empresa 🕐 | Próxima Renovação |
|                                               |                        |                                |                     |                               | Fabricante             | ~                 |
| ielefone ⑦ Sit                                | te Instituicional 🕐    | Situação Cadastral 🕐           |                     | Motivo Situação Cadastral 🕐   |                        | Qualificador 😨    |
|                                               |                        |                                | ~                   |                               |                        | 0,00%             |
| 🗄 Informações Contábeis                       | ários 🖓 Inovação 🗮 Qua | lificação Setorial 🛛 🐣 Documen | tos 🛃 Estabelecimen | tos → Atividades produtivas 😅 | Movimentação           |                   |
| •                                             | 2                      | 022                            | 2021                |                               | 2020                   | 2019              |
| Declaração ECF                                | <b>A</b>               | e 🛍 🤊                          | 🔗 🖉 1               | Ē D                           | 🔗 🖉 🏛 🗊                | 🐓 🖉 🛍 "D          |
| Receita Operacional Bruta (ROB)               | R\$                    | R\$                            |                     | R\$                           |                        | R\$               |
| Receita de Fabricação Própria no Mercado Inte | rno R\$                | R\$                            |                     | R\$                           |                        | R\$               |
| Receita de Revenda no Mercado Interno         | R\$                    | R\$                            |                     | R\$                           |                        | R\$               |
| Receita de Exportação com Produtos e Serviços | 5 R\$                  | R\$                            |                     | R\$                           |                        | R\$               |
| Receita de Bens e Serviços                    | R\$                    | R\$                            |                     | R\$                           |                        | R\$               |
| Custo de Bens e Serviços                      | R\$                    | R\$                            |                     | R\$                           |                        | R\$               |
| Gastos com Inovação                           | R\$                    | R\$                            |                     | R\$                           |                        | R\$               |
| Informações inexistentes no período           |                        |                                |                     |                               |                        |                   |

Classificação: Documento Ostensivo

Unidade gestora: AP/DEPROD

• Empresas optantes pelo Simples Nacional devem preencher os dados dos últimos 4 anos manualmente.

| ızão Social 🕐                                                                                                    |                                              |                             |                      | CNPJ (?)                        |     | Categoria da empresa 🕐 | Próxin | ma Renovação 🕐 |
|----------------------------------------------------------------------------------------------------|----------------------------------------------|-----------------------------|----------------------|---------------------------------|-----|------------------------|--------|----------------|
|                                                                                                    |                                              |                             |                      |                                 |     | Fornecedor de Servico  | ~      |                |
| lefone 🕐                                                                                                    | Site Instituicional (?)                      | Situação Cadastra           | al 🕐                 | Motivo Situação Cadastral ?     |     |                        | Qualif | ficador 🕐      |
|                                                                                                    |                                              |                             |                      | ~                               |     |                        |        | 0,009          |
| 🕸 Informações Contábeis 🏻 👋 Fu                                                                                                    | incionários 🛛 Inovação 🚍                     | Qualificação Setorial 🐣 🛙   | Documentos 🛛 🗖 Estab | belecimentos ≓ Movimentação     |     | 2020                   |        | 2010           |
| 😰 Informações Contábeis 🏻 🐴 Fu                                                                                                    | incionários 🖓 Inovação 🚍                     | Qualificação Setorial 🏻 🐣 D | Documentos 📕 Estat   | belecimentos ≓ Movimentação     |     | 2020                   |        | 2019           |
| المحمد المحمد المحم<br>المحمد المحمد المحمد المحمد المحمد المحمد المحمد المحمد المحمد المحم<br>المحمد المحمد المحمد المحمد المحمد المحمد المحمد المحمد المحمد المحمد المحمد المحمد المحمد المحمد المحمد المحمد المحمد المحم<br>المحمد المحمد المحمد المحمد المحمد المحمد المحمد المحمد المحمد المحمد المحمد المحمد المحمد المحمد المحمد المحمد المحمد المحمد المحمد المحمد المحمد المحمد المحمد المحمد المحمد المحمد المحمد المحمد المحمد المحمد المحمد المحمد المحمد المحمد المحمد المحمد المحمد المحمد المحمد المحمد المحمد المحمد المحم<br>المحمد المحمد المحمد المحمد المحمد المحمد المحمد المحمد المحمد المحمد المحمد المحمد المحمد المحمد المحمد المحم<br>المحمد المحمد المحمد المحمد المحمد المحمد المحمد المحمد المحمد المحمد المحمد المحمد المحمد المحمد المحمد المحم<br>المحمد | Incionários 🛛 Inovação 🚍                     | Qualificação Setorial 🐴 🛙   | Documentos 📕 Estat   | belecimentos ≓ Movimentação     | R\$ |                        | R\$    | 2019           |
| و Informações Contábeis ه<br>و Informações Contábeis ه<br>Receita Operacional Bruta (ROB)<br>Receita de Exportação com Produtos e Ser                                                                                                    | Incionários V Inovação E                     | Qualificação Setorial 🐣 🛙   | Documentos Estab     | belecimentos ≓ Movimentação<br> | R\$ |                        | R\$    | 2019           |
| Informações Contábeis 🍲 Fu<br>Receita Operacional Bruta (ROB)<br>Receita de Exportação com Produtos e Ser                                                                                                    | incionários ♀ Inovação ≡<br>R\$<br>Viços R\$ | Qualificação Setorial 🐣 🗈   | Documentos 🔲 Estab   | belecimentos ≓ Movimentação     | R\$ |                        | R\$    | 2019           |

Classificação: Documento Ostensivo

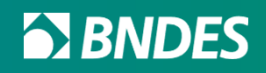

• Caso a empresa não possua um dos arquivos ECF para anexar (não optantes pelo Simples Nacional), ou não possua os dados para informar manualmente (optantes pelo Simples Nacional), deve ser marcado o checkbox "Justificativa" para explicar a ausência das informações na caixa de texto que se abrirá.

| edor Meus Produtos Meus Serviços Usuários Fal    | e Conosco Catálogo CFI Portal do Clien | 💬 Justificar                   |                                      | ×          |                        |     |                     |  |
|--------------------------------------------------|----------------------------------------|--------------------------------|--------------------------------------|------------|------------------------|-----|---------------------|--|
| Credenciamento de Fornecedo                      | or   Rascunho                          | Justificativa para inexistênci | a das informações contábeis em 2022: | _          |                        |     | Enviar BNDES 🖋      |  |
| Razão Social (?)                                 |                                        | Justificativa                  |                                      |            | Categoria da empresa 🕐 |     | Próxima Renovação 🕐 |  |
|                                                  |                                        |                                |                                      |            | Fabricante             | *   |                     |  |
| Telefone ③ Site Instit                           | uicional ⑦ Situa                       | 13/1500                        |                                      |            |                        |     | Qualificador (?)    |  |
|                                                  | E                                      |                                |                                      |            |                        | ~   | 0,00%               |  |
| 🐿 Informações Contábeis 🛛 🖀 Funcionários         | 🖓 Inovação 🛛 🗮 Qualificação Setorial   |                                | Cancelar Justificar 🖇                | Movimentaç | âo                     |     |                     |  |
| 0                                                | 2022                                   |                                | 2021                                 |            | 2020                   |     | 2019                |  |
| Declaração ECF                                   | 🕈 / 🛍 🔊                                |                                | 🐓 🖉 🛍 🗇                              |            | 🐓 / 🛍 "D               |     | 🐓 / 🛍 🗇             |  |
| Receita Operacional Bruta (ROB)                  | R\$                                    | RS                             |                                      | R\$        |                        | R\$ |                     |  |
| Receita de Fabricação Própria no Mercado Interno | R\$                                    | R\$                            |                                      | R\$        |                        | RS  |                     |  |
| Receita de Revenda no Mercado Interno            | R\$                                    | R\$                            |                                      | R\$        |                        | R\$ |                     |  |
| Receita de Exportação com Produtos e Serviços    | R\$                                    | R\$                            |                                      | R\$        |                        | R\$ |                     |  |
| Receita de Bens e Serviços                       | R\$                                    | R\$                            |                                      | R\$        |                        | R\$ |                     |  |
| Custo de Bens e Serviços                         | R\$                                    | RS                             |                                      | RS         |                        | R\$ |                     |  |
| Gastos com Inovação                              | R\$                                    | RS                             |                                      | R\$        |                        | RS  |                     |  |
| Informações inexistentes no período              | Justificativa 🖋                        |                                | Justificativa 🥒                      | 0          | Justificativa 🧳        |     | Justificativa 🖋     |  |

Classificação: Documento Ostensivo

#### Unidade gestora: AP/DEPROD

# Qualificadores Aba "Funcionários"

**BNDES** 

Classificação: Documento Ostensivo

- Na aba "Funcionários", todas as empresas devem anexar os arquivos da RAIS dos últimos 4 anos.
- Caso não possua um dos arquivos, marcar o checkbox "Justificativa" e explicar a ausência do documento no campo de texto que se abrirá, assim como ocorre na aba "Informações Contábeis".

| Site Instituicional ⑦   | ■ Qualificação Setorial<br>2022  | Situação Cadastral ⑦                 | Estabelecimentos | CNPJ (?)<br>Motivo Situação Cadastral (?) | <b>≓</b> Movimentaç | Categoria da empresa (2)<br>Fabricante | ~                                                                                                    | Próxima Renovaçã<br>Qualificador (?)                                                                   | ăo (?)<br>0,00%                                |
|-------------------------|----------------------------------|--------------------------------------|------------------|-------------------------------------------|---------------------|----------------------------------------|----------------------------------------------------------------------------------------------------|----------------------------------------------------------------------------------------------------|------------------------------------------------|
| Site Instituicional ⑦   | ≡ Qualificação Setorial<br>2022  | Situação Cadastral ⑦                 | Estabelecimentos | Motivo Situação Cadastral ③               | ≓ Movimentaç        | ção                                    | ~                                                                                                    | Qualificador (?)                                                                                       | 0,00%                                          |
| Site Instituicional ⑦   | ■ Qualificação Setorial     2022 | Situação Cadastral ⑦                 | Estabelecimentos | Motivo Situação Cadastral (2)             | <b>≓</b> Movimentaç | ção                                    | ~                                                                                                    | Qualificador (?)                                                                                       | 0,00%                                          |
| ncionários 🖓 Inovação 🗄 | ≡ Qualificação Setorial<br>2022  | 😷 Documentos                         | Estabelecimentos | € Atividades produtivas                   | ≓ Movimentaç        | ção                                    | ~                                                                                                    |                                                                                                    | 0,00%                                          |
| ncionários 🛛 🖓 Inovação | Qualificação Setorial<br>2022    | 🐣 Documentos                         | Estabelecimentos | & Atividades produtivas                   | <b>≓</b> Movimentaç | ção                                    |                                                                                                    | 201                                                                                                    | 10                                             |
|                         | 2022                             |                                      | 202              | 21                                        |                     | 2020                                   |                                                                                                    | 201                                                                                                    | 0                                              |
|                         |                                  |                                      | 201              |                                           |                     | 2020                                   |                                                                                                    | 201                                                                                                    | 3                                              |
| irmações                | <b>→</b> ∲ & û Э                 |                                      | A #              | <b>1</b> D                                |                     | 🐓 🖋 🏛 'D                               |                                                                                                    | <b>A</b>                                                                                               | <u>ت</u> ۳                                     |
|                         |                                  |                                      |                  |                                           |                     |                                        |                                                                                                    |                                                                                                    |                                                |
|                         |                                  |                                      |                  |                                           |                     |                                        |                                                                                                    |                                                                                                    |                                                |
|                         |                                  |                                      |                  |                                           |                     |                                        |                                                                                                    |                                                                                                    |                                                |
|                         | Justificativa 🖋                  |                                      | 🖸 Justif         | icativa 🖋                                 |                     | Justificativa 🥒                        |                                                                                                    | Justif                                                                                                 | icativa 🖋                                      |
|                         |                                  |                                      |                  |                                           |                     |                                        |                                                                                                    |                                                                                                    |                                                |
|                         | o Ostensivo                      | mações<br>Justificativa<br>OStensivo | mações           | mações                                    | mações              | mações                                 | mações $2$ $2$ $1$ $1$ $2$ $2$ $1$ $2$ $2$ $1$ $2$ $2$ $2$ $1$ $2$ $2$ $1$ $1$ $1$ $1$ $1$ $1$ $1$ $1$ $1$ $1$ | mações $2$ $2$ $1$ $1$ $2$ $2$ $1$ $1$ $2$ $2$ $1$ $1$ $2$ $2$ $1$ $1$ $1$ $1$ $1$ $1$ $1$ $1$ $1$ $1$ | mações $2$ $2$ $2$ $2$ $2$ $2$ $2$ $2$ $2$ $2$ |

# Qualificadores Aba "Inovação"

**BNDES** 

Classificação: Documento Ostensivo

• A aba "Inovação" só aparece quando o Qualificador é solicitado. Caso a empresa tenha participado de algum dos diversos programas de incentivo à inovação, basta marcar a opção nesta aba e anexar o arquivo comprobatório na aba "Documentos", no campo que se abrirá automaticamente.

| Triteração de                                                                                                    | Fornecedor                                                                                                    |                                          |                                      |                                                                                                    |                                                                                      |                                                                                                    | Ŵ                                 |             | Enviar BND |
|----------------------------------------------------------------------------------------------------|----------------------------------------------------------------------------------------------------|------------------------------------------|--------------------------------------|----------------------------------------------------------------------------------------------------|--------------------------------------------------------------------------------------|----------------------------------------------------------------------------------------------------|-----------------------------------|-------------|------------|
| Razão Social 🕐                                                                                                    |                                                                                                    |                                          |                                      | CNPJ 🕐                                                                                                    |                                                                                      | Categoria da empresa 🕐                                                                                              |                                   | Próxima Re  | novação ?  |
| 1                                                                                                    |                                                                                                    |                                          |                                      |                                                                                                    |                                                                                      | Fabricante                                                                                                    | ~                                 |             |            |
| Telefone 🕐                                                                                                    | Site Instituicional 🕐                                                                                                    | Situação Cadastral ?                     | 1                                    | Motivo Situação Cadastral 🥐                                                                                                    |                                                                                      |                                                                                                    |                                   | Qualificado | r (?)      |
|                                                                                                    |                                                                                                    |                                          | ~                                    |                                                                                                    |                                                                                      |                                                                                                    |                                   |             | 0,00%      |
| 街 Informações Contábeis                                                                                                    | Suncionários                                                                                                    | ão                                       | Documentos                           | Estabelecimentos                                                                                                    | <b>e</b> Ativic                                                                      | lades produtivas                                                                                                    |                                   |             |            |
|                                                                                                    | Indique os programas de incen                                                                                                    | tivo à inovação que a empresa<br>PROGRAI | a participa ou poss<br>MAS DE INCENT | sui. Aplicável apenas para e                                                                                                    | empresas c                                                                           | om porte <b>Micro, Peque</b>                                                                                        | na ou Média                       | a I.        |            |
| BNDES FUNTEC                                                                                                    | Indique os <b>programas de incen</b>                                                                                               | tivo à inovação que a empresa<br>PROGRAI | A participa ou poss                  | sui. Aplicável apenas para e<br><b>FIVO À INOVAÇÃO</b><br>Programa Brasil Mais Prog                                                                                                    | empresas c<br>dutivo                                                                 | om porte <b>Micro, Peque</b>                                                                                        | na ou Média                       | a I.        |            |
| BNDES FUNTEC     Certificado de Tecnologia e                                                                                                    | Indique os <b>programas de incen</b><br>e Inovação – Metodologia CERTIC                                                            | tivo à inovação que a empresa<br>PROGRAI | MAS DE INCENT                        | sui. Aplicável apenas para e<br><b>FIVO À INOVAÇÃO</b><br>Programa Brasil Mais Proc<br>Programa FAPESP Pesquis                                                                                                    | empresas c<br>dutivo<br>sa Inovativa                                                 | om porte <b>Micro, Peque</b><br>a em Pequenas Empresas                                                              | na ou Média                       | a I.        |            |
| <ul> <li>BNDES FUNTEC</li> <li>Certificado de Tecnologia e</li> <li>Design Export - APEX BRAS</li> </ul>                                                                                             | Indique os <b>programas de incen</b><br>e Inovação – Metodologia CERTIC                                                            | tivo à inovação que a empresa<br>PROGRAI | MAS DE INCENT                        | sui. Aplicável apenas para e<br>FIVO À INOVAÇÃO<br>Programa Brasil Mais Proc<br>Programa FAPESP Pesquis<br>Programa InovAtiva Brasil                                                                                      | empresas c<br>dutivo<br>sa Inovativa                                                 | om porte <b>Micro, Peque</b><br>a em Pequenas Empresas                                                              | na ou Média<br>s (PIPE)           | a I.        |            |
| <ul> <li>BNDES FUNTEC</li> <li>Certificado de Tecnologia e</li> <li>Design Export - APEX BRAS</li> <li>EMBRAPII</li> </ul>                                                                           | Indique os <b>programas de incen</b><br>e Inovação – Metodologia CERTIC                                                            | tivo à inovação que a empresa<br>PROGRAI | MAS DE INCENT                        | sui. Aplicável apenas para e<br><b>FIVO À INOVAÇÃO</b><br>Programa Brasil Mais Pro<br>Programa FAPESP Pesquis<br>Programa InovAtiva Brasil<br>Programa MPS.BR - Melh                                                      | empresas c<br>dutivo<br>sa Inovativa<br>I<br>oria de Pro                             | om porte <b>Micro, Peque</b><br>a em Pequenas Empresas<br>cessos do Software Bras                                   | na ou Média<br>s (PIPE)<br>ileiro | a I.        |            |
| <ul> <li>BNDES FUNTEC</li> <li>Certificado de Tecnologia e</li> <li>Design Export - APEX BRAS</li> <li>EMBRAPII</li> <li>Editais Públicos de Cooperativa</li> </ul>                                  | Indique os <b>programas de incen</b><br>e Inovação – Metodologia CERTIC<br>SIL<br>ação Internacional em Inovação                   | tivo à inovação que a empresa<br>PROGRAI | A participa ou poss                  | sui. Aplicável apenas para e<br><b>TIVO À INOVAÇÃO</b><br>Programa Brasil Mais Prod<br>Programa FAPESP Pesquis<br>Programa InovAtiva Brasil<br>Programa MPS.BR - Melh<br>Programa RHAE Pesquisa                           | empresas c<br>dutivo<br>sa Inovativa<br>I<br>oria de Pro<br>dor na Emp               | om porte <b>Micro, Peque</b><br>a em Pequenas Empresas<br>cessos do Software Bras<br>presa                          | na ou Média<br>s (PIPE)<br>ileiro | a I.        |            |
| <ul> <li>BNDES FUNTEC</li> <li>Certificado de Tecnologia e</li> <li>Design Export - APEX BRAS</li> <li>EMBRAPII</li> <li>Editais Públicos de Coopera</li> <li>Editais de Subvenção à inor</li> </ul> | Indique os <b>programas de incen</b><br>e Inovação – Metodologia CERTIC<br>SIL<br>ação Internacional em Inovação<br>vação da FINEP | tivo à inovação que a empresa<br>PROGRAI | A participa ou poss                  | sui. Aplicável apenas para e<br><b>TIVO À INOVAÇÃO</b><br>Programa Brasil Mais Prod<br>Programa FAPESP Pesquis<br>Programa InovAtiva Brasil<br>Programa MPS.BR - Melh<br>Programa RHAE Pesquisa<br>Programa SEBRAETEC – S | empresas c<br>dutivo<br>sa Inovativa<br>I<br>oria de Pro<br>dor na Emp<br>erviços em | om porte <b>Micro, Peque</b><br>a em Pequenas Empresas<br>cessos do Software Bras<br>presa<br>Inovação e Tecnologia | na ou Média<br>s (PIPE)<br>ileiro | a I.        |            |

Classificação: Documento Ostensivo

# Qualificadores Aba "Qualificação Setorial"

Classificação: Documento Ostensivo

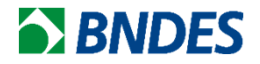

- A aba "Qualificação Setorial" também só aparece quando o Qualificador é solicitado.
- É destinado <u>exclusivamente</u> para empresas credenciadas pelo Ministério da Defesa como "Empresas de Defesa" ou "Empresas Estratégicas de Defesa".
- Para mais detalhes, recomendamos acessar o Regulamento Setorial para Credenciamento de Produtos e Serviços do Setor de Defesa, clicando <u>aqui</u>.

| Fornec | cedor Meus Produtos - Meus Serviços - Usuários Fale Conosco                | Catálogo CFI Portal do Cliente | Sair                        |                        |                     |
|--------|----------------------------------------------------------------------------|--------------------------------|-----------------------------|------------------------|---------------------|
| >      | Credenciamento de Fornecedor   Rascunho                                    | )                              |                             |                        | 🛍 🖪 Enviar BNDES 🚀  |
|        | Razão Social ③                                                             |                                | CNPJ ③                      | Categoria da empresa 🕐 | Próxima Renovação 🕐 |
| ື<br>ອ | Telefone ? Site Instituicional ?                                           | Situação Cadastral 🕐           | Motivo Situação Cadastral 🕐 | ~                      | Qualificador ?      |
|        | 🚳 Informações Contábeis 🏾 🏰 Funcionários 🛛 🖗 Inovação                      | 🚈 Qualificação Setorial 🐣 Do   | cumentos 📕 Estabelecimentos |                        | ntação              |
| -      | SETOR DE DEFESA Classificação da empresa:<br>Empresa de D<br>Empresa Estra | ✓ Defesa atégica de Defesa     |                             |                        |                     |

Classificação: Documento Ostensivo

Unidade gestora: AP/DEPROD

### Obrigado!

# **BNDES**

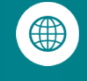

Portal BNDES www.bndes.gov.br

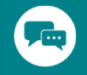

Atendimento Empresarial 0800 702 6337 Chamadas internacionais +55 21 2172 6337

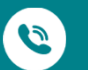

Ouvidoria

0800 702 6307 www.bndes.gov.br/ouvidoria

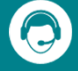

Fale Conosco www.bndes.gov.br/faleconosco

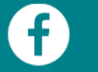

facebook.com/bndes.imprensa

- twitter.com/bndes
- youtube.com/bndesgovbr
- (in)

linkedin.com/company/bndes

0

Instagram.com/bndesgovbr